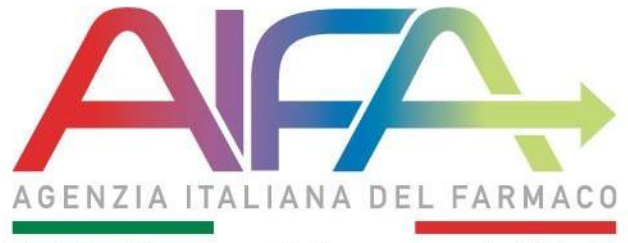

Tutela Ricerca e Sviluppo per la Salute

## Registrazione e Gestione Profilo Presa in carico trattamento Cattura richiesta farmaco

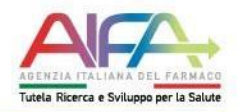

# FASE 1 REGISTRAZIONE

## FASE 2 GESTIONE PROFILO

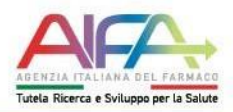

### **REGISTRAZIONE SUL PORTALE AIFA**

#### Fase 1 - Cliccare su registrati

|                                                 | 🖀 Benvenuto nei Servizi Onl                                                                                                    | ine dell'AIFA                                                                                                    |
|-------------------------------------------------|----------------------------------------------------------------------------------------------------|----------------------------------------------------------------------------------------------------|
|                                                 | EMERGENZA COVID-19 >                                                                                                    |                                                                                                    |
| Accedi alla tua Dashboard                       | Acce                                                                                                    | edi al singolo Servizio                                                                                                    |
| Entra con CNS/TS ?                              | Accesso al Farmaco                                                                                                    | Qualità e Ispezioni                                                                                                    |
|                                                 | Comunicazioni su farmaci carenti                                                                                                    | Fakeshare                                                                                                    |
| 🚯 Entra con CIE 📀                               | Portale Omeopatici                                                                                                    | Ricerca e sperimentazione clinica                                                                                                    |
|                                                 | Portale Rinnovi AIC      Portale Variazioni di tipo I/II      Portale Variazioni di tipo I/II                                                                             | Osservatorio sulla sperimentazione clinica - OsSC                                                                                                    |
| (🚉) Entra con elDAS 🕐                           | Consumi e spesa farmaceutica                                                                                                    | Servizi Amministrativi                                                                                                    |
| Entra con SPID     C     Entra con utenza     C | <ul> <li>Budget aziendali</li> <li>Monitoraggio spesa farmaceutica (*)</li> <li>Procedimenti di Pay-back (*)</li> <li>Tracciabilità del farmaco - Titolari AIC</li> </ul> | <ul> <li>Area Riservata (*)</li> <li>Autorizzazione Convegni e Congressi - ACC (*) (*)</li> <li>Autorizzazione utenze aziendali - AUA e Approvatori<br/>Regionali</li> <li>Gestione profili per utenti già censiti</li> </ul> |
| <u>Registrati</u>                               | Informazione e Comunicazione                                                                                                    | Pagamenti On Line - POL 1                                                                                                    |
|                                                 | ▶ Banca Dati Farmaci ⓐ                                                                                                    | Sicurezza dei Farmaci                                                                                                    |
|                                                 | <ul> <li>Farmaciline (a)</li> <li>Informazione Medico Scientifica - IMS</li> <li>Sistema di reportistica - SAS (1997) (1)</li> </ul>                                      | <ul> <li>Avvisi di sicurezza (a)</li> <li>Farmaco Vigilanza (c) (1)</li> </ul>                                                                                                    |

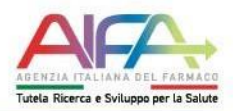

#### Fase 1 - Compilare la scheda dati personali utente

| Cognome *                                      | Nome*                                                |
|------------------------------------------------|------------------------------------------------------|
| Inserire qui il proprio cognome                | Inserire qui il proprio nome                         |
| Data di nascita *                              | Sesso *                                              |
| GG-MM-AAAA                                     | - 🗸                                                  |
| Stato di nascita*                              | Provincia di nascita *                               |
| - 🗸                                            | - 🗸                                                  |
| Comune di nascita *                            | Codice fiscale * (solo per utenti Italiani)          |
| - 🗸                                            | Inserire qui il proprio codice fiscale               |
| Email *                                        | Conferma email *                                     |
| Inserire qui la propria email                  | Reinserire qui la propria email                      |
| Telefono*                                      | Cellulare *                                          |
| Inserire qui il proprio numero di telefono     | Inserire qui il proprio numero di telefono cellulare |
|                                                |                                                      |
| Uniqueness Identifier code (only for EU users) |                                                      |

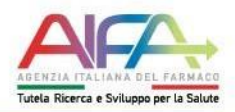

## **GESTIONE DEL PROFILO**

#### Fase 2 – Una volta ottenute le credenziali, accedere e cliccare su Gestione Profilo

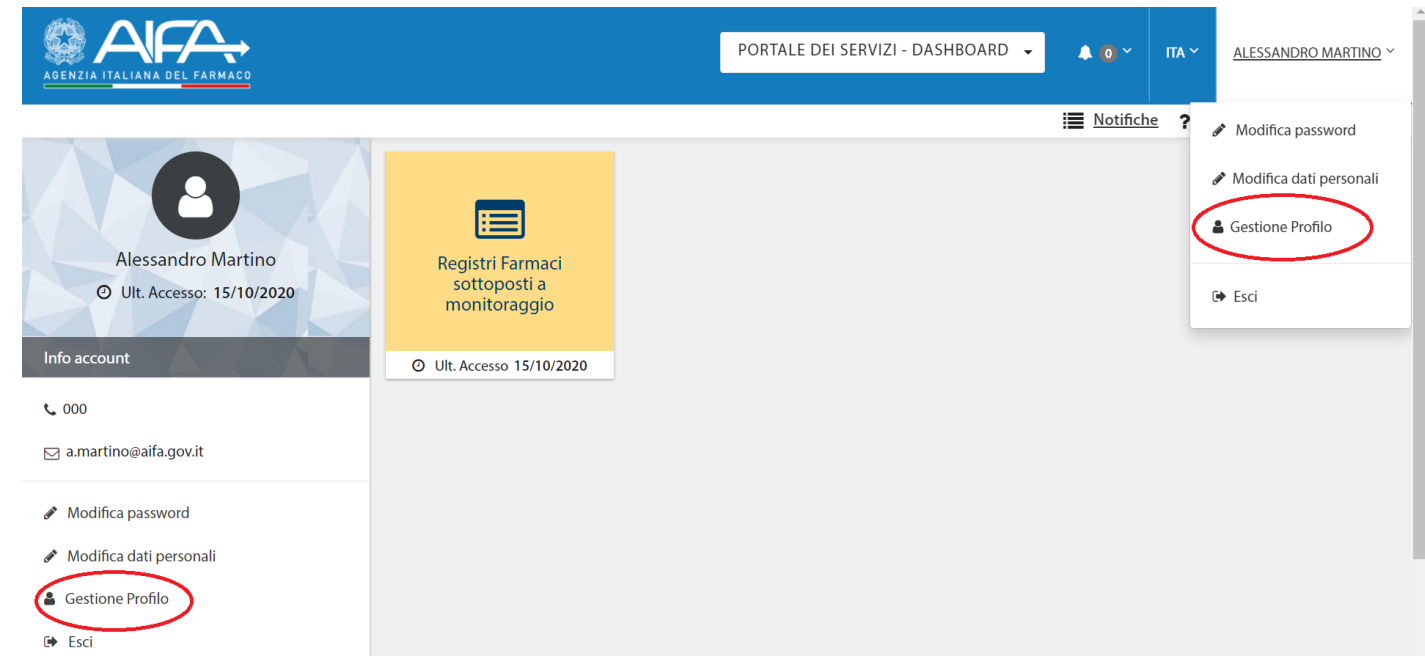

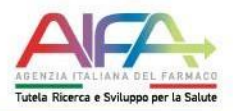

## Fase 2 – Selezionare l'applicativo Registri Farmaci sottoposti a monitoraggio

| 2 Dashboard / Gestione Profilo |                                                   |  |
|--------------------------------|---------------------------------------------------|--|
| Applicazioni                   | Registri Farmaci sottoposti a monitoraggio        |  |
|                                |                                                   |  |
|                                | OSSC (OSSERVATORIO SULLA SPERIMENTAZIONE CLINICA) |  |
|                                | Payback                                           |  |
|                                | Registri Farmaci sottoposti a monitoraggio        |  |
|                                | Registro studi osservazionali                     |  |

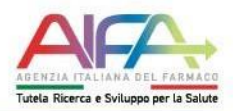

#### Fase 2 – Cliccare su Richiedi Abilitazioni

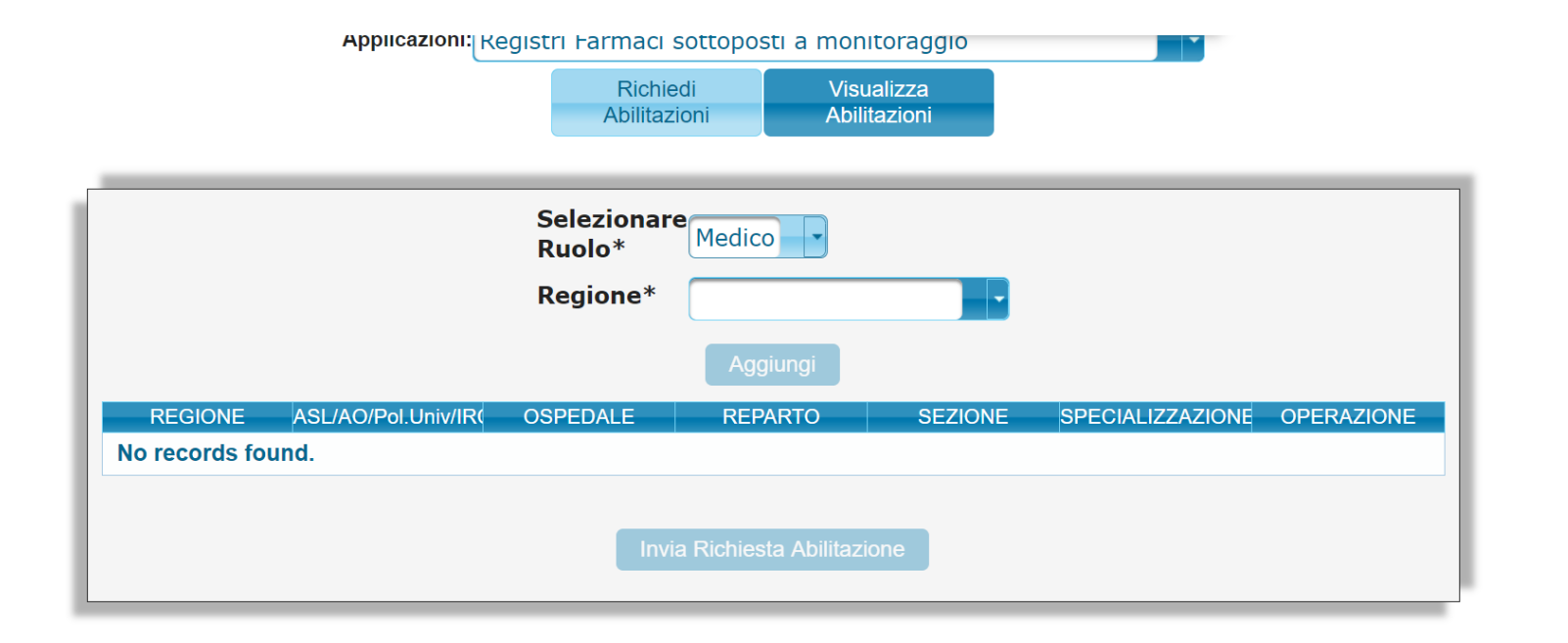

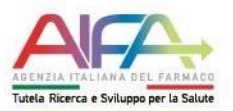

#### Fase 2 – Selezionare: Ruolo, Regione, Asl/AO, Ospedale, Reparto, Sezione, Specializzazione e cliccare su aggiungi

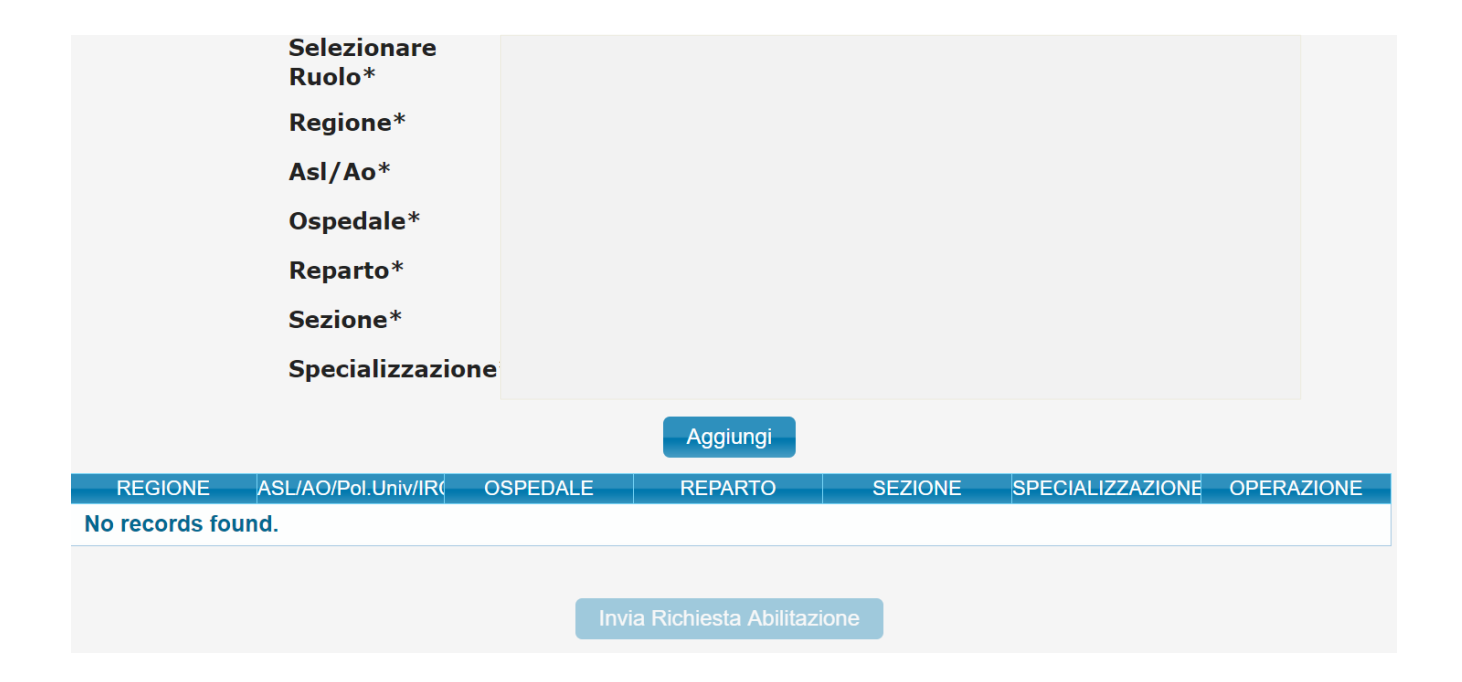

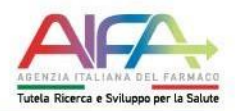

#### Fase 2 – La richiesta di abilitazione è stata correttamente inviata al Direttore Sanitario o Approvatore regionale per la successiva autorizzazione

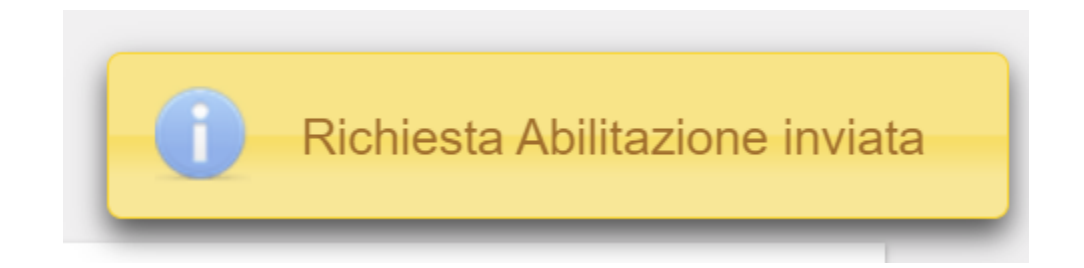

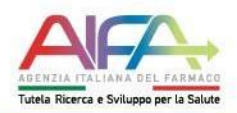

### PRESA IN CARICO TRATTAMENTO

Tale funzionalità permette al solo utente medico di prendere in carico il trattamento non terminato di un paziente non di propria competenza.

Dopo aver effettuato la ricerca del paziente avendo inserito come dati minimi - Codice paziente, - Codice Fiscale o Codice STP o Codice ENI, il Medico dovrà procedere all'inserimento del trattamento, come se fosse un nuovo trattamento.

| AI/7 | A                                                                                          | matteo gianneti           | 2                           | - |          |  |  |
|------|--------------------------------------------------------------------------------------------|---------------------------|-----------------------------|---|----------|--|--|
|      | Scelta farmaco<br>Data Valutazione<br>Selezionare la patología:<br>Selezionare il farmaco; | 01/07/2013                |                             | • |          |  |  |
|      | กับระบบจักรกิจกระกับ                                                                       | Paziente giù in Calamento | Presa in carico trattamento |   | Indietro |  |  |

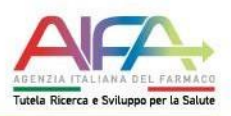

NB: il tasto «presa in carico trattamento» è visibile e abilitato solo se il paziente è di competenza di un altro medico e per esso esiste già il trattamento per l'indicazione selezionata. Cliccando sul pulsante "Si" si invia la richiesta, cliccando sul pulsante "No" si torna alla schermata precedente.

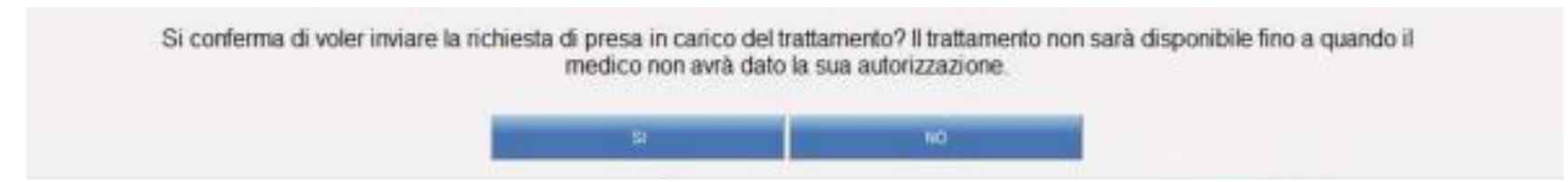

Una volta inviata la richiesta, il trasferimento sarà effettivo non appena il Medico che attualmente ha il paziente in cura accetta la richiesta. In caso di rifiuto, il trasferimento non sarà effettuato.

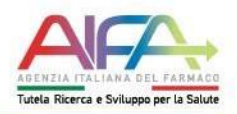

### **CATTURA RICHIESTA FARMACO**

Tale funzionalità è disponibile per il solo utente farmacista e permette di «catturare» le richiesta farmaco non indirizzate alla propria farmacia attraverso l'inserimento dei seguenti dati:

- Codice Richiesta farmaco
- Codice Paziente
- Codice Fiscale o Codice STP o Codice ENI del paziente.

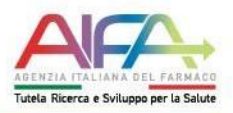

Il risultato della ricerca viene riportato in una tabella dove sarà possibile:

- Visualizzare il dettaglio del trattamento corrispondente
- Accedere alla maschera per l'inserimento della dispensazione.

|     | Color I                                                                                                    | Col Romana Partano            |                                                     |                  |       |              |     |          |              |   |   |     |
|-----|----------------------------------------------------------------------------------------------------|-------------------------------|-----------------------------------------------------|------------------|-------|--------------|-----|----------|--------------|---|---|-----|
|     | Turinge                                                                                                    |                               |                                                     | Seatores / units |       |              |     | <b>1</b> |              |   |   |     |
|     | Fearb                                                                                                    | and all and balls infrared an | te quel à preside access                            | beautra at the   |       |              |     |          |              |   |   |     |
|     |                                                                                                    |                               | lane -                                              |                  |       |              |     | -        |              |   |   |     |
| _   | -                                                                                                    |                               |                                                     |                  |       |              | _   |          |              |   |   |     |
| -   | And in case of the local division of the local division of the loc | NAME OF TAXABLE PARTY.        | 1 patients                                          |                  | -     | 40 M 4 M 100 |     |          | -            |   |   |     |
| 100 | 1000                                                                                                    | Intervention                  | Landoncine (et. 20x30x48775)                        | 111              | 22.44 | manana       | -   | -        | -            | 0 |   |     |
|     | istie                                                                                                    |                               | Interestative volume remaining station of the state | 23. XXX          | 44 mg | -            | -   | -        | -            | 6 |   | 11  |
|     | -                                                                                                    |                               | TELEVISIONE INCLUME INCLUDE COLORINA COMPANY        | 10 XXX           | 11.04 |              | -   |          | -            | Q |   | 11  |
|     | -                                                                                                    | 2110710-044-0100000           | SOLANDE HUDMA                                       | 333              | 10.04 | - managera   | 100 | 1415     | Appendix and | Q |   |     |
| œ   |                                                                                                    | 21-20421124245000000          | Unit for the state of the set of the set            | XXX              |       | 2428         |     | 10470    | special.     | Q |   |     |
| (*) | -                                                                                                    | 21100-1-1211-000000           | ENDROW MERCENCIAL ADDICATE & DRUMMAR                | 333              |       | -            | -   | -        | -            | 9 |   |     |
|     | -                                                                                                    | 11-1042-T012000000            | 100,000 HL276,0                                     | 888              |       | 10.000       | -   | 444      | -            | Q | + |     |
| Ð   |                                                                                                    | 01100010004000000             | WELTON BULLET                                       | 103              | -     |              | -   | Awa      | -            | 9 |   | 1   |
|     |                                                                                                    | 010001-0240000000             | EndPole REFLOCING HERCORD + DRIPPINA                | 333              | 10.14 | -            | -   | 444      | -            | Q |   | 1   |
| - E |                                                                                                    |                               |                                                     |                  |       |              |     |          |              |   |   | 111 |